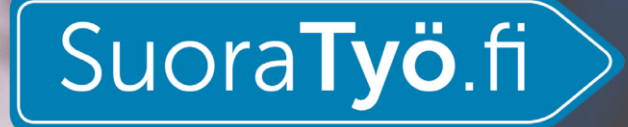

DEN PERSONLIGA ASSISTENTENS HANDBOK

Ibruktagande av tjänsten SuoraTyö.fi och inskrivning av arbetstimmar

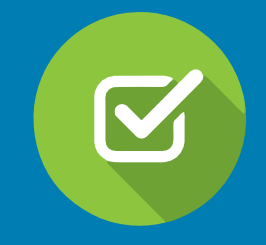

### Hej!

Välkommen som användare av tjänsten SuoraTyö.fi.

Din kommun eller någon annan aktör inom personlig assistans använder tjänsten SuoraTyö.fi för att betala ut lön till personliga assistenter.

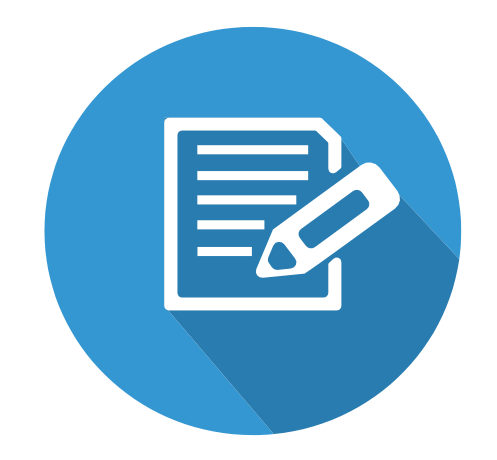

Som personlig assistent för du i tjänsten bok över dina arbetstimmar och din arbetsgivare eller den övriga aktören godkänner dem för lönebetalning. Tjänsten SuoraTyö.fi gör det lätt att följa upp arbetstiden och påskyndar behandlingen av din lön.

Med hjälp av tjänsten SuoraTyö.fi blir alla lagstadgade skyldigheter såsom arbetspensions- och olycksfallsförsäkringar samt löneanmälningar till inkomstregistret automatiskt omhändertagna.

Lätt och säkert!

# INNEHÅLL

| REGISTRERING4                 |
|-------------------------------|
| IDENTIFIKATION8               |
| ARBETSITDSUPPFÖLJNING 10      |
| INMATNING AV TIMMAR 11        |
| MULTIINMATNING                |
| TILLÄGG14                     |
| SJUKLEDIGHET                  |
| SEMESTERDAGAR16               |
| BEKRÄFTANDE AV LÖNEPERIODEN17 |

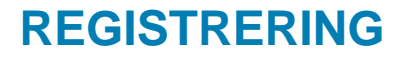

1. Du får ett e-postmeddelande om att registrera dig i tjänsten då din kommun eller den övriga instansen som ordnar personlig assistans har lagt till dig som arbetstagare.

I e-postmeddelandet klickar du på länken <u>Ota SuoraTyö.fi-palvelu</u> <u>käyttöön (Ta i bruk tjänsten</u> <u>SuoraTyö.fi).</u>

**2.** I webbläsaren öppnar sig vyn Välj lösenord.

Skapa ett lösenord som du i fortsättningen använder för att logga in i tjänsten.

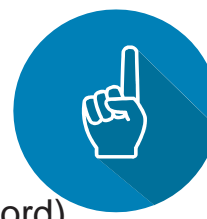

Klicka på Aseta salasana (Ställ in lösenord).

#### Rekisteröidy ja ota palvelu käyttöön

Helppokäyttöinen ja turvallinen palvelu on nopea ottaa käyttöön. Ennen palvelun käyttöönottoa rekisteröidy käyttäjäksi, jotta pääset syöttämään työtuntisi palvelun työajan seurantaan. Tämän jälkeen voit jäädä odottamaan, että kuntasi tai työnantajasi käy hyväksymässä ne palkanmaksua varten.

Pääset rekisteröitymään SuoraTyö.fi-palveluun täältä:

#### Ota SuoraTyö.fi-palvelu käyttöön

#### Työntekijän pikaopas

Pikaohjeen palvelun käytöstä löydät tämän sähköpostin liitteenä.

Työntekijän oppaassa on vaihe vaiheelta ohjeistettu, kuinka rekisteröidyt SuoraTyö.fi-palveluun ja kirjaat työaikasi palvelun työajan seurantaan. Kaikista palvelun käyttöön ja palkanmaksuun liittyvistä kysymyksistä voit tarvittaessa olla yhteydessä kuntasi henkilökohtaisen avun palkanlaskentaan.

| Valitse salasa           | na       |  |  |
|--------------------------|----------|--|--|
| Salasana                 |          |  |  |
|                          |          |  |  |
| Syötä salasana uudelleen | l        |  |  |
|                          |          |  |  |
| Aseta                    | salasana |  |  |
|                          |          |  |  |

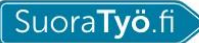

Palkkalaskuri

Blogi

🔒 Kirjaudu

3. När du nästa gång loggar in i tjänsten går du till adressen https://www.suoratyo.fi/.

Vi rekommenderar webbläsarna Google Chrome och Mozilla Firefox.

Officiellt stöder vi de två nyaste versionerna

**4.** I högra övre hörnet klickar du på knappen Kirjaudu sisään (Logga in). Logga in i tjänsten med din

\*e-postadress och det lösenord som du skapade förra gången. Klicka på knappen Kirjaudu sisään (Logga in).

Obs. \* Den e-postadress som du skriver in här ska vara samma som den som kommunens eller den övriga instansens löneräknare har lagt till i dina personuppgifter i tjänsten.

Kontakta vid behov den personliga assistansens lönekontor.

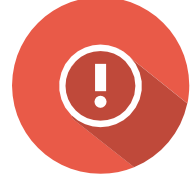

|      | Kirjaudu sisään                               |
|------|-----------------------------------------------|
|      | Tarvitsetko SuoraTyö-tilin? Luo ilmainen tili |
| Sähk | köposti                                       |
| 1    |                                               |
|      |                                               |
| Sala | Sana                                          |
|      |                                               |
| 6    |                                               |
|      | Kirjaudu sisään                               |
|      |                                               |
|      | 11. 1. 191                                    |

**5.** Om du någon gång i framtiden glömmer ditt lösenord kan du byta lösenordet med länken Unohditko salasanasi? (Glömde du ditt lösenord?) (se bilden nedan)

|       | Kirjaudu sisään<br>Tarvitsetko SuoraTyö-tilin? <u>Luo ilmainen tili</u> |  |
|-------|-------------------------------------------------------------------------|--|
| Sähk  | <pre>cöposti</pre>                                                      |  |
|       |                                                                         |  |
| Salas | sana                                                                    |  |
|       |                                                                         |  |
|       |                                                                         |  |
|       | Kirjaudu sisään                                                         |  |
|       | Unohditko salasanasi?                                                   |  |

6. Anvisningarna för att byta lösenord skickas till den e-postadress du använder i tjänsten då du klickar på knappen Lähetä (Skicka).

Gå till din e-post och följ anvisningarna för att skapa ett nytt lösenord.

#### Salasanan vaihto

Kirjoita palveluun rekisteröimäsi sähköpostiosoite alla olevaan kenttään. Jatko-ohjeet salasanan vaihtamiseksi lähetetään sähköpostiisi.

Sähköpostiosoitteesi

Lähetä

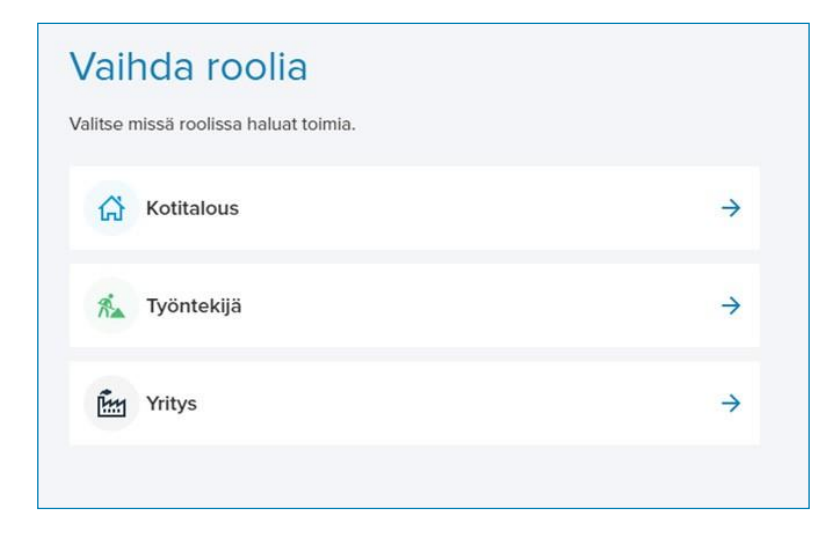

7. När du har loggat in i tjänsten ska du alltid välja rollen Työntekijä (Arbetstagare).

Obs. Första gången då du loggar in ska du identifiera dig som användare med dina nätbankskoder.

Nu kan du registrera arbetstimmarna i arbetstidsuppföljningen.

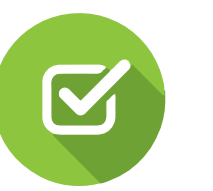

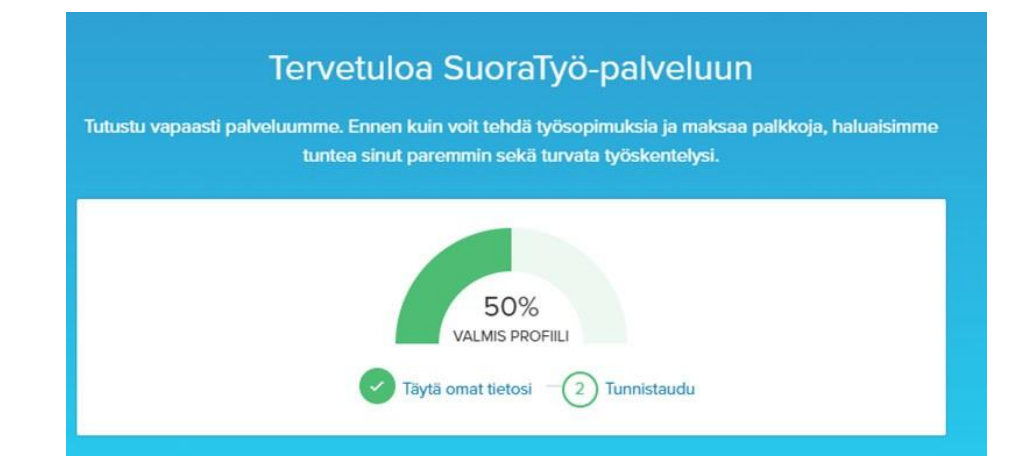

**8.** Dina uppgifter har överförts till tjänsten enligt din e-postadress.

Näst identifierar du dig i tjänsten med dina bankkoder.

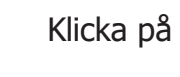

(2) Tunnistaudu (Identifikation) och välj din bank.

#### **IDENTIFIKATION.**

Tunnistetiedot ovat voimassa kolme kuukautta tunnistuspäivästä lukien. Tunnistaudu tarvittaessa uudelleen.

Bästa kund, för att säkerställa att ärendet uträttas säkert ber vi dig identifiera dig med Tupas-identifikationen, känd från bankvärlden. Genom att identifiera dig godkänner du användarvillkoren och ger SuoraTyö fullmakt att ta hand om de lagstadgade skyldigheterna då du är arbetsgivare. Som arbetstagare ser du bl.a. de löner som betalats ut till dig. Efter att identifikationen har kontrollerats hänvisas du automatiskt tillbaka till tjänsten SuoraTyö.fi.

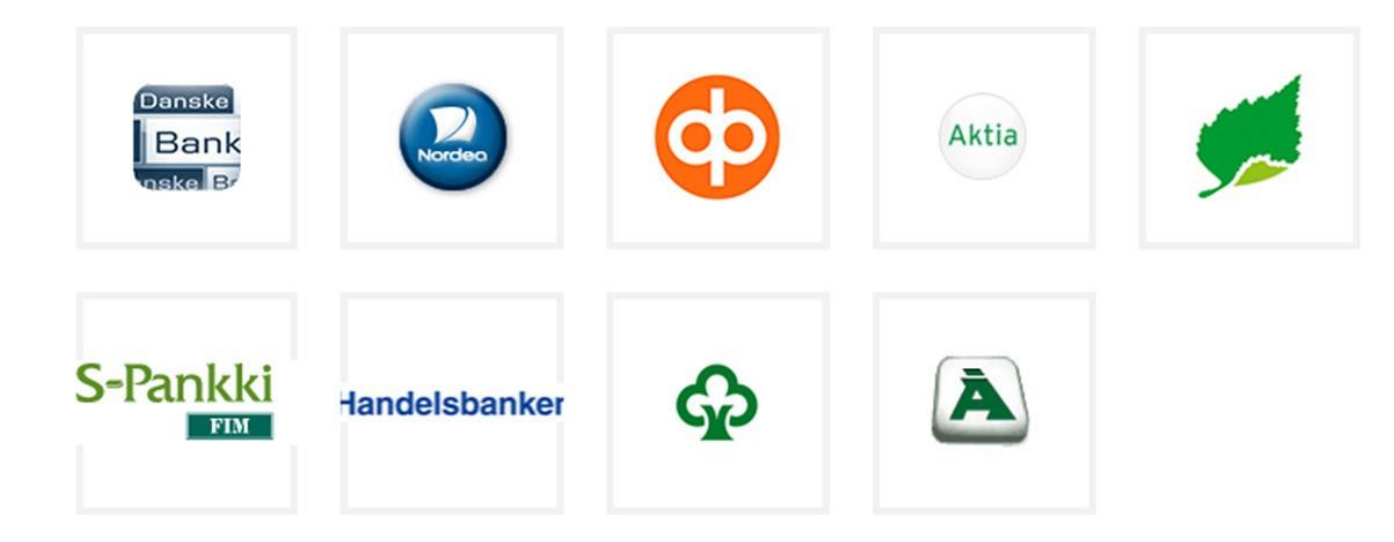

|                            |                           | B<br>Iltapäivää Taina!          |                         |                                                                                                    |
|----------------------------|---------------------------|---------------------------------|-------------------------|----------------------------------------------------------------------------------------------------|
| Työtarjoukset              | Työsopimukset<br>1 kpl →  | Palkkoja vastaanotettu<br>O kpl | Palkat brutto<br>0,00 € | Palkat netto<br>0,00 €                                                                                                    |
| Työsopimukset              | •                         | Palkat                          | >                       | Uusimmat ilmoitukset<br>Yhteistyössä окотів Keikkatyöt                                                                          |
| Sanna Santanen<br>1.4.2018 | Henkilökohtainen avustaja | $\Box$                          |                         | TEST 1389511<br>Firma ky 27.04.2018<br>Eura, Rassio, Suoneerjoki Kertaluonteinen, Säännöllisesti<br>teistuva, Urakka            |
| тауы какы уюю              | annaser (1) A             | Sinulle ei ole maksettu vielä y | htään palkkaa.          | TEST 1066351<br>Firma ky 27.04.2018<br>Pölytyi. Rovaniemi, Seinäjoik Säännöllisesti toistuva,<br>Satunnaisesti toistuva, Urakka |
|                            |                           |                                 |                         | TEST 1522112                                                                                                    |

Efter identifikationen kan du granska ditt arbetsavtal och mata in timmar i arbetstidsuppföljningen.

#### Till arbetstidsuppföljningen

Du når arbetstidsuppföljningen genom att klicka på Arbetsgivarens namn på startsidan eller alternativt genom att först klicka på Työsopimukset (Arbetsavtal) och sedan på Työajanseuranta (Arbetstidsuppföljning). Här kan du även se ditt arbetsavtal genom att klicka på arbetsgivarens namn.

| Työsopimu                    | kset |         |            |                    |
|------------------------------|------|---------|------------|--------------------|
| Q Etsi                       | Hae  |         |            |                    |
| TYÖNANTAJA 🔺                 |      | VERSIOT | TILA       |                    |
| Sanna Santanen<br>01.04.2018 |      | 1       | Hyväksytty | () Työajanseuranta |

## ARBETSTIDSUPPFÖLJNING

| Työnantaja                                                                    | P                         | alkkajaksot (2 kpl) |           | Tätä palkkajaksoa ei o | ole vielä vahvistettu. |            |
|-------------------------------------------------------------------------------|---------------------------|---------------------|-----------|------------------------|------------------------|------------|
| Sanna Santanen 01.04.2018                                                     | •                         | 01.04 30.04.2018    |           |                        | Vahvista               |            |
| Verokortin tiedot<br>Tyyppi: B Yhden tulorajan mukaan, voima<br>(rei(±422890) | antulopäivä: 1.4.2018, en | © 01.05 31.05.2018  |           |                        |                        |            |
| (processor)                                                                   |                           | 01.04 30.04.2018    |           |                        | Siirry työsopim        | ukseen     |
| Palkkajakson huomautukset                                                     |                           |                     |           |                        |                        | (          |
| 149 Y 10 1991 W 1 1 1 1 1 1 1 1 1 1 1 1 1 1 1 1                               |                           |                     |           |                        | -                      | Tallana    |
| Kirjoita tähän palkkajaksoon liittyvä komm                                    | ientti                    |                     |           |                        |                        | Tapenna    |
|                                                                               |                           |                     |           |                        |                        |            |
| Funtiseuranta                                                                 |                           |                     |           |                        |                        |            |
| Valitse arkįpäivät                                                            | Tyhjennä valinnat         | Monisyöttö 📀        |           |                        | <i>₱</i> Muo           | kaa päiviä |
| Maanantai Tiistai                                                             | Keskiviikko               | Torstai             | Perjantai | Lauantai               | Sunnuntai              |            |
|                                                                               |                           |                     |           | 30                     | 31                     |            |
|                                                                               |                           |                     |           |                        |                        | 1          |
|                                                                               |                           |                     |           |                        |                        |            |

Löneperioderna visas genom att klicka på Palkkajaksot (Löneperioder). Cirkeln vid löneperioden är grå då den inte bekräftats. Efter att du bekräftat den blir periodens färg gul, och efter att arbetsgivaren/arbetsgivarens representant bekräftat den blir den grön.

Löneperioderna är i kronologisk ordning med den nyaste överst. Välj den löneperiod för vilken du vill mata in timmar (den understa obehandlade).

## **INMATNING AV TIMMAR**

| Tuntiseuranta      |                |                   |              |           |          |           |           | Syötä työaika ×                            |
|--------------------|----------------|-------------------|--------------|-----------|----------|-----------|-----------|--------------------------------------------|
| Valitse arkipäivät | Valitse kaikki | Tyhjennä valinnat | Monisyöttö 😡 |           |          | Muokka    | aa päiviä | (1) 1 päivä valittuna                      |
| Maanantai          | Tiistai        | Keskivlikko       | Torstai      | Perjantai | Lauantai | Sunnuntai |           | Coelenteri parva 3.4.2010 Seuraava parva y |
|                    |                |                   |              |           | 30       | 31        | 1         | Selite puuttuu. Ota yhteyttä kuntaasi. 👻   |
|                    |                |                   |              |           |          |           |           | 08 : 00 → 16 : x                           |
|                    |                |                   |              |           |          |           |           | + Lisää uusi rivi                          |
| *                  | 2              | 3                 | 4            | 5         | 6        | 7         | 8         | Kommentti (ei pakollinen)                  |
|                    |                |                   |              |           |          |           |           | 🗌 Lomapāivā 🛛                              |
|                    |                |                   |              |           |          |           |           | Lomapăivă etukăteen                        |
|                    |                |                   |              |           |          |           |           | 🔲 Matkapäivä 🛛                             |
| ĸ                  | 9              | 10                | n            | 12        | 13       |           | 15        | 🔲 Sairaana                                 |
|                    |                |                   |              |           |          |           |           | Tapaturma                                  |
|                    |                |                   |              |           |          |           |           | Äitiys- tai isyysvapaa                     |
|                    |                |                   |              |           |          |           |           | Lomautus                                   |
|                    |                |                   |              |           |          |           |           | Opintovapaa                                |
|                    |                |                   |              |           |          |           |           | Muu työssäolon veroinen aika               |
| 56                 | 16             | 17                | 18           | 19        | 20       | 21        | 22        | ☐ Tilapäinen hoitovapaa <b>O</b>           |
|                    |                |                   |              |           |          |           |           | Tallenna ja sulje Tallenna ja souraava     |

Genom att klicka på önskad dag kan du skriva in timmarna i rätt fönster. Arbetstiden anges i formatet hh:mm–hh:mm (till exempel 08:00–16:00).

08:00-16:00

3

Då du klickar på Tallenna ja sulje (Spara och stäng) visas arbetsskiftet i kalendern. Du kan även välja Tallenna ja seuraava (Spara och följande) och då kan du direkt fylla i timmarna för nästa dag.

| /alitse arkįpäivät | 🛗 Valitse <u>k</u> aikki | Tyhjennä valinnat | Monisyöttö 😡 |           |          | <i> </i>  | a päivi |
|--------------------|--------------------------|-------------------|--------------|-----------|----------|-----------|---------|
| anantai            | Tiistai                  | Keskiviikko       | Torstai      | Perjantai | Lauantai | Sunnuntai |         |
|                    |                          | 27                |              |           | 30       | 31        |         |
|                    |                          |                   |              |           |          |           |         |
|                    |                          |                   |              |           |          |           |         |

#### Multi-inmatningsfunktionen (Monisyöttö)

Om du vill kan du använda multi-inmatningsfunktionen om du har helt samma registrering att göra för flera dagar.

Funktionen finns i övre kanten av timuppföljningen och färgen är blå då den är aktiv. Om du vill kan du välja alla vardagar (välj vardagar), eller alla kalenderdagar (välj alla) och lägga till arbetsskift för de valda dagarna med en registrering.

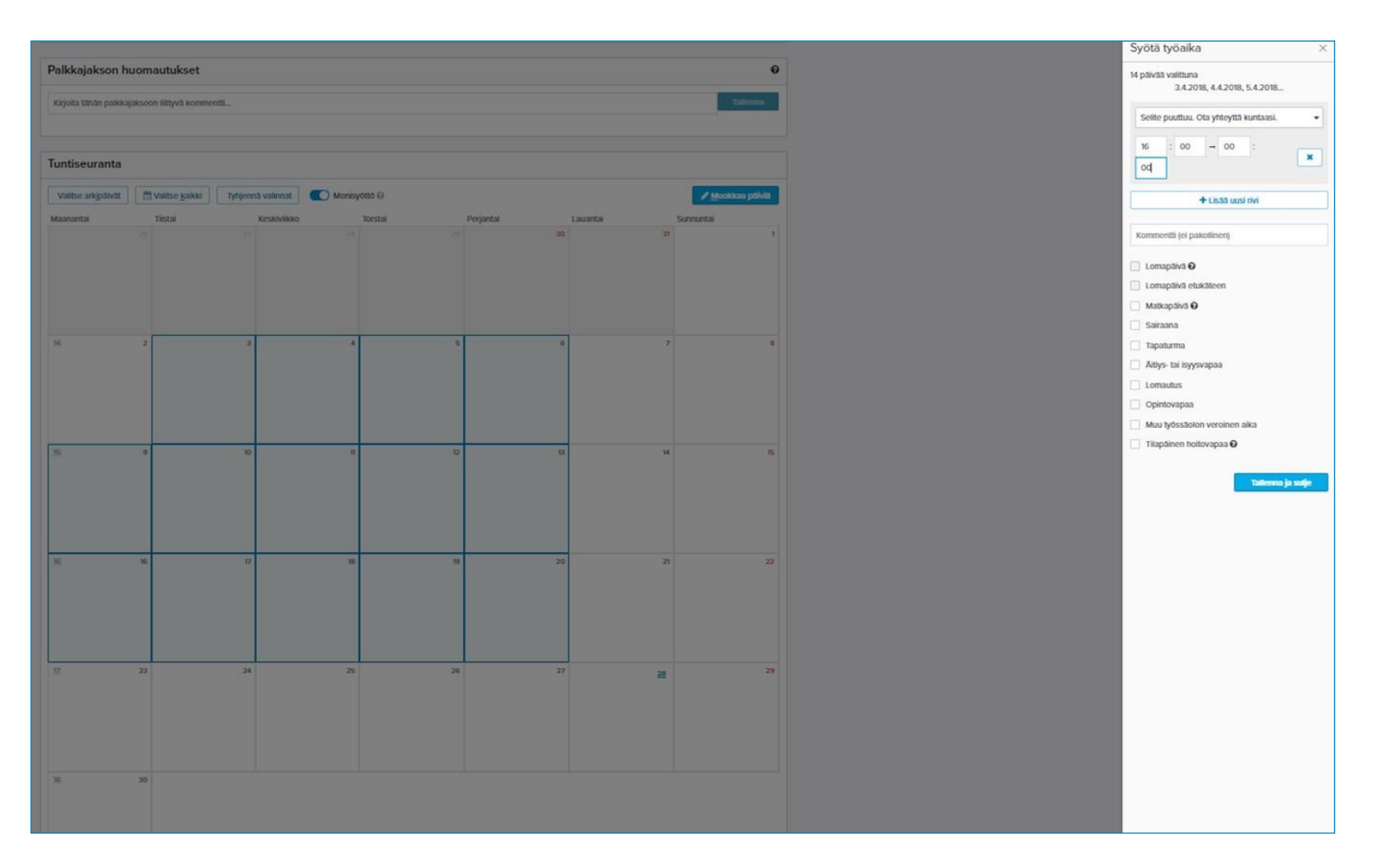

OBS. Då multi-inmatningen är aktiv kan du genom att klicka enskilt välja önskade dagar och göra registreringen på en gång för alla dagar.

|                              |                      |                   |                   |                   |    |    | Syötä työaika ×                                                                                                    |
|------------------------------|----------------------|-------------------|-------------------|-------------------|----|----|----------------------------------------------------------------------------------------------------|
|                              |                      |                   |                   |                   |    |    | (1) 1 päivä valittuna<br>< Edellinen päivä 25.4.2018 Seuraava päivä >                                                               |
| ж                            | 2 3                  | 4                 | 5                 | 6                 | 7  | 8  | 08         : 0q         →         16         :         ×           00         -         16         :         ×                      |
|                              | Ø 5:00 & 1:00        | Ø 5:00 (5 1:00    | Ø 5:00 € t00      | Ø 5:00 & 100      |    |    |                                                                                                    |
| 15 16:00-00:00               | 9 16:00-00:00        | 16:00-00:00       | 16:00-00:00       | 16:00-00:00       | 19 | в  | Kommentti (ei pakoliinen)                                                                                                    |
| O 5:00 &                     | 00 Ø 5:00 & 1:00     | © 5:00 🖏 1:00     | Ø 5:00 & t:00     | O 5:00 (5 1:00    |    |    | Sairaana                                                                                                    |
| <sup>95</sup><br>16:00-00:00 | 16 17<br>16:00-00:00 | 18<br>16:00-00:00 | 19<br>16:00-00:00 | 20<br>16:00-00:00 | 21 | 22 | <ul> <li>Sairaana (palkaton) •</li> <li>Tapaturma</li> <li>Ältiys- tai isyysvapaa</li> <li>Lomautus</li> <li>Opintovapaa</li> </ul> |
| O 5:00 &                     | 00 0 5:00 5 1:00     | Ø 5:00 & 1:00     | Ø 5:00 & ±00      | Ø 5:00 (, 100     |    |    | Muu työssäolon veroinen aika                                                                                                    |
| . <u>u</u>                   | 23 24                | 25                | 26                | 27                | 28 | 28 | ☐ Tilapäinen hoitovapaa                                                                                                    |
| 18                           | 30                   |                   |                   |                   |    |    |                                                                                                    |

#### Tillägg

Programmet räknar automatiskt ut eventuella tillägg. Till exempel behöver du inte ange kvälls- och nattillägg separat I kalendern syns de markerade arbetsturerna och de timmar som berättigar till tillägg.

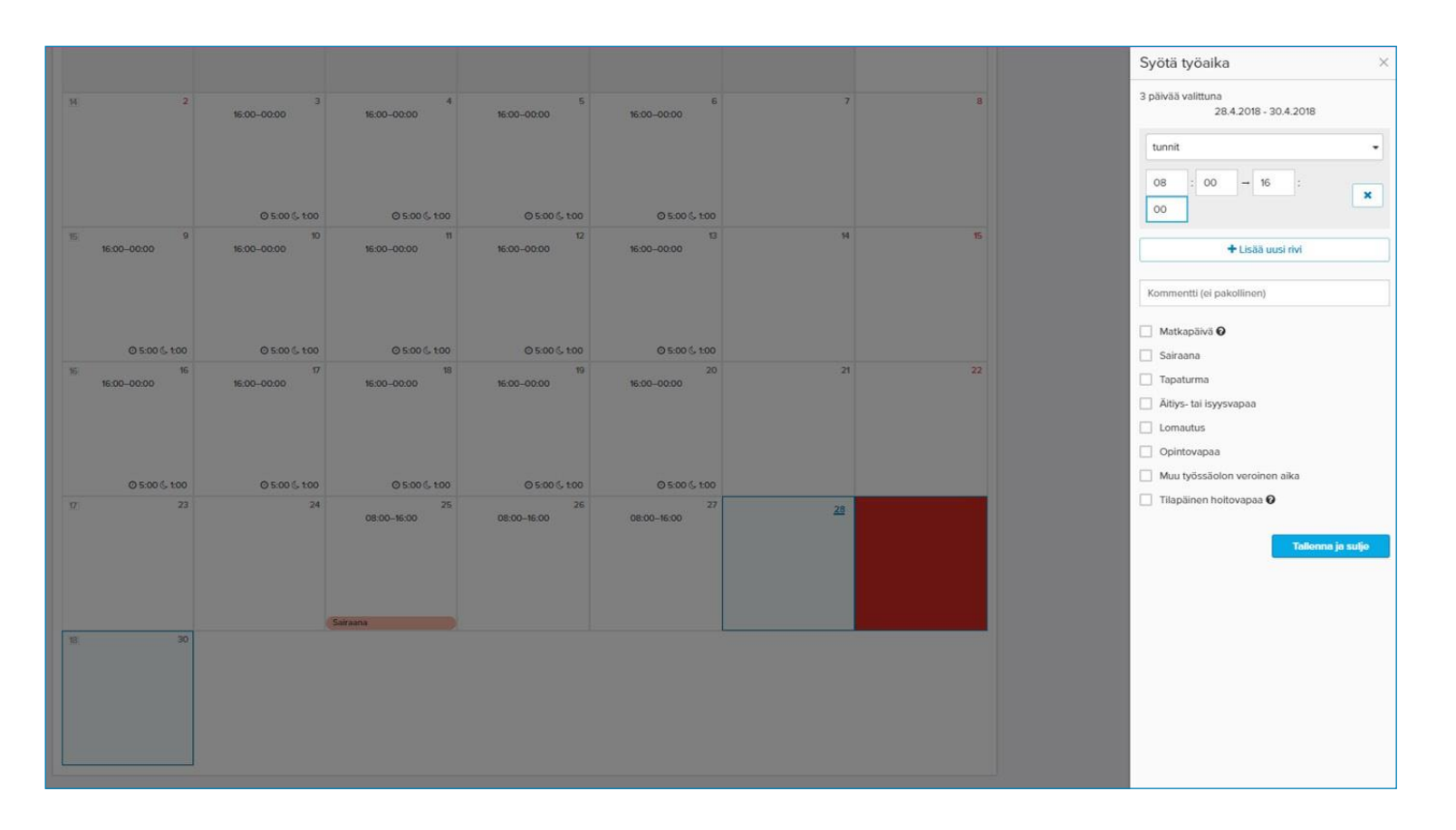

#### Sjukledighet

Om du har haft sjukledigt och anmält detta anges sjukdagen genom att registrera det planerade arbetsskiftets inlednings- och sluttid och kryssa i rutan sairaana (sjuk). Tilapäinen hoitovapaa (Tillfällig vårdledighet) används då du vårdar ett sjukt barn hemma. bakom •-tecknet finns närmare anvisningar. I kalendern syns markeringen om sjukdag.

På bilden lägger användaren till ett likadant arbetsskift för tre dagar.

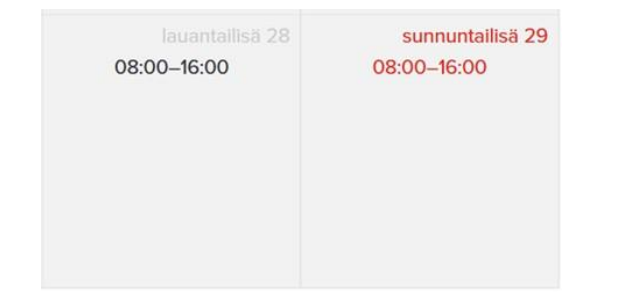

#### Semesterdagar

Om du tar ut intjänade semesterdagar registreras de genom att kryssa i semesterdag för de valda dagarna. Semesterdagarna minskar på semesterdagssaldot. I regel är vardagar och lördagar dagar som förbrukar semestern (programmet låter dig registrera semesterdagar endast på sådana dagar som förbrukar semestern).

Om du har något att fråga eller berätta om timregistreringen kan du fylla i frågan i fältet nedan och den behandlas sedan av din arbetsgivare eller av arbetsgivarens representant.

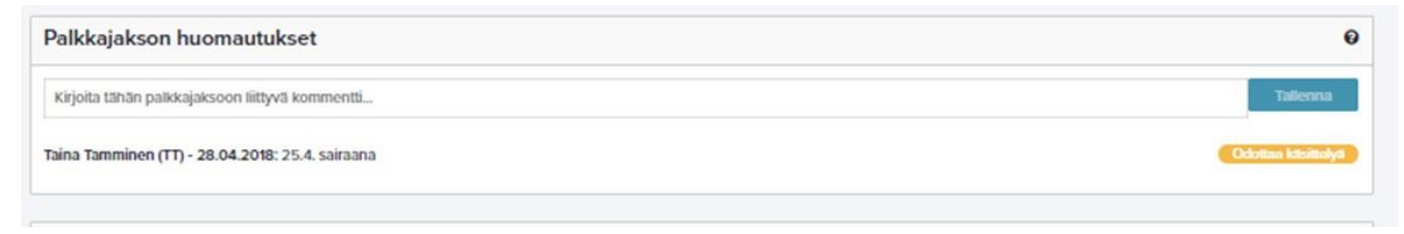

Efter att meddelandet har behandlats kan du bekräfta löneperioden.

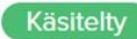

Tätä palkkajaksoa ei ole vielä vahvistettu.

Vahvista

# ATT BEKRÄFTA LÖNEPERIODEN – I ROLLEN SOM ARBETSTAGARE

| /ahvista palkkajakso                                                                                        |                                                               | ×                                    |
|----------------------------------------------------------------------------------------------------|---------------------------------------------------------------|--------------------------------------|
| /ahvistamalla palkkajakson et voi enää muuttaa palk<br>a palkkajakson vahvistamisesta lähtee tieto työnanta | kajakson tunteja. Syöttämäsi tunnit on tallennettu<br>jalle.' | ı automaattisesti                    |
| Peruuta                                                                                                    | Vahvist                                                       | a palkkajakso                        |
|                                                                                                    |                                                               |                                      |
| yönseuranta                                                                                                 |                                                               | Pikaot                               |
| Työnantaja                                                                                                  | Palkkajaksot (2 kpl)                                          |                                      |
| Sanna Santanen 01.04.2018 🔹                                                                                 | 01.04 30.04.2018 -                                            | Olet vahvistanut tämän palkkajakson. |
| Verokortin tiedot<br>Tyyppi: B Yhden tulorajan mukaan, voimaantulopäivä: 1.4.2018, er                       | • 01.05 31.05.2018                                            |                                      |
| (pia:4338aa)                                                                                                | 9 <u>01.04 30.04.2018</u>                                     | Siirry työsopimukseen                |
|                                                                                                    |                                                               |                                      |

Efter att du har bekräftat löneperioden blir cirkeln gul.

| - |
|---|
|   |
|   |
|   |
|   |

Efter att arbetsgivaren eller den andra aktören har bekräftat löneperioden blir cirkeln grön.

OBS. Om inga löner är på kommande under löneperioden ska du meddela detta till lönekontoret.

Kontakta den personliga assistansens lönekontor i alla frågor.

På nästa sida finns rum för kontaktuppgifter.

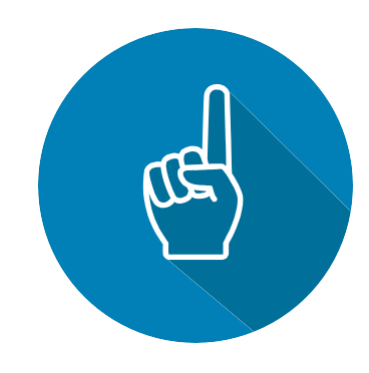

## KONTAKTUPPGIFTER

| Namn:          |  |
|----------------|--|
| Telefonnummer: |  |
| E-postadress:  |  |
| Namn:          |  |
| Telefonnummer: |  |
| E-postadress:  |  |
|                |  |
| Namn:          |  |
| Telefonnummer: |  |

E-postadress:

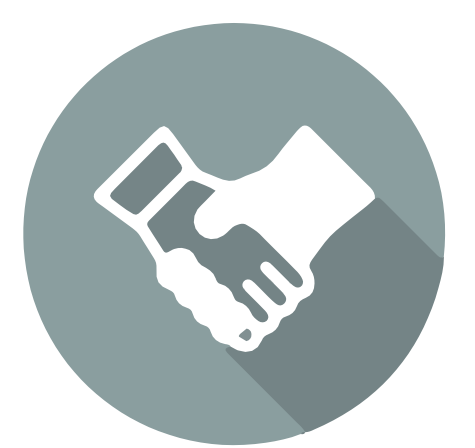

# Ett lätt sätt att arbeta och låta utföra arbete.

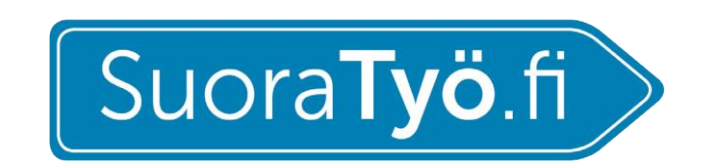

Kasarmintie 15, 90130 Uleåborg info@suoratyo.fi